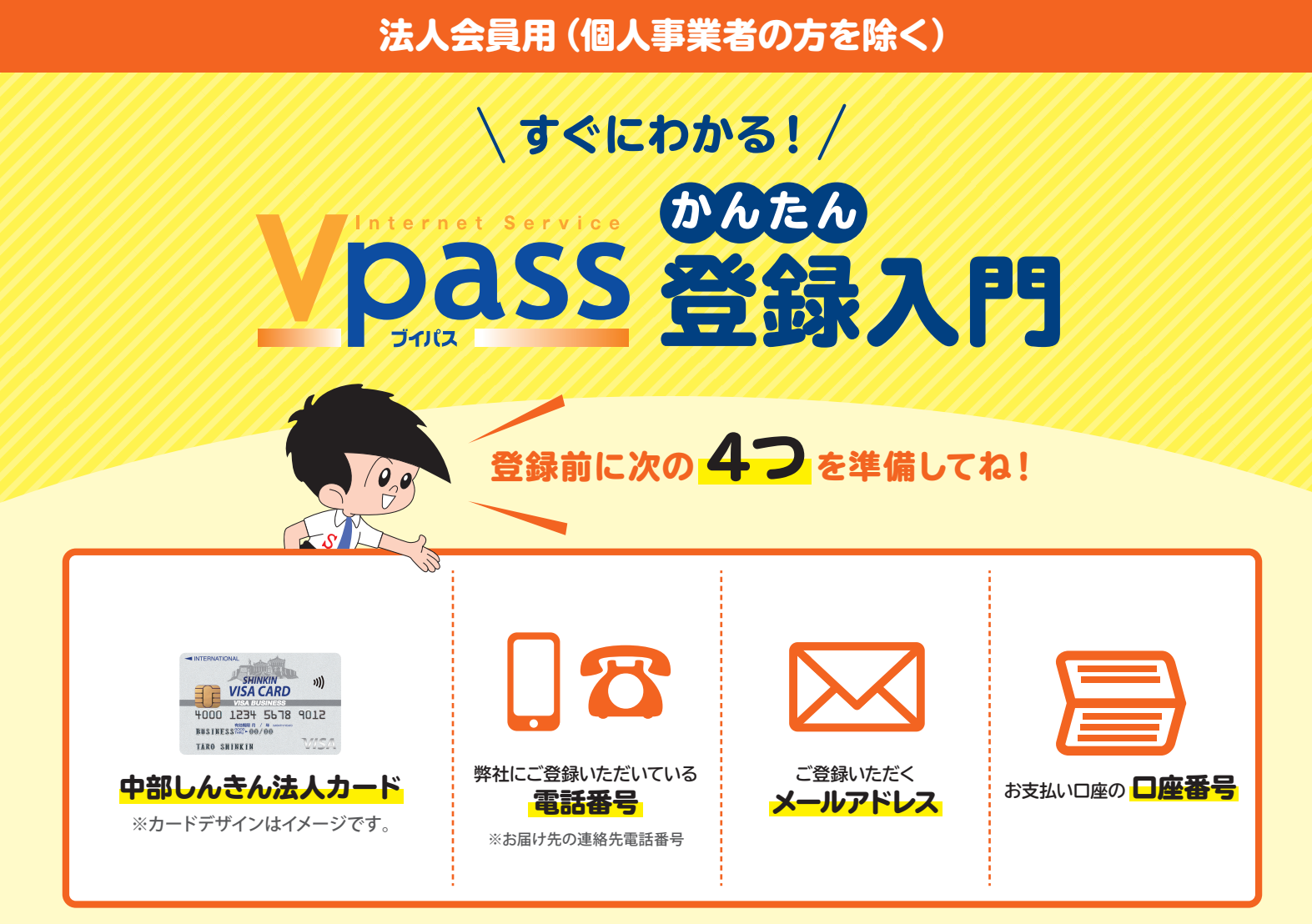

## ▼準備ができたら 1 から順番に登録してみよう! ▼

※画面はイメージです。実際の画面と異なる場合は、画面の案内に従ってご入力ください。

## カンタン!Vpass登録手順

PERPORT A PARABAR PROVINCIAL PROVINCIAL PR

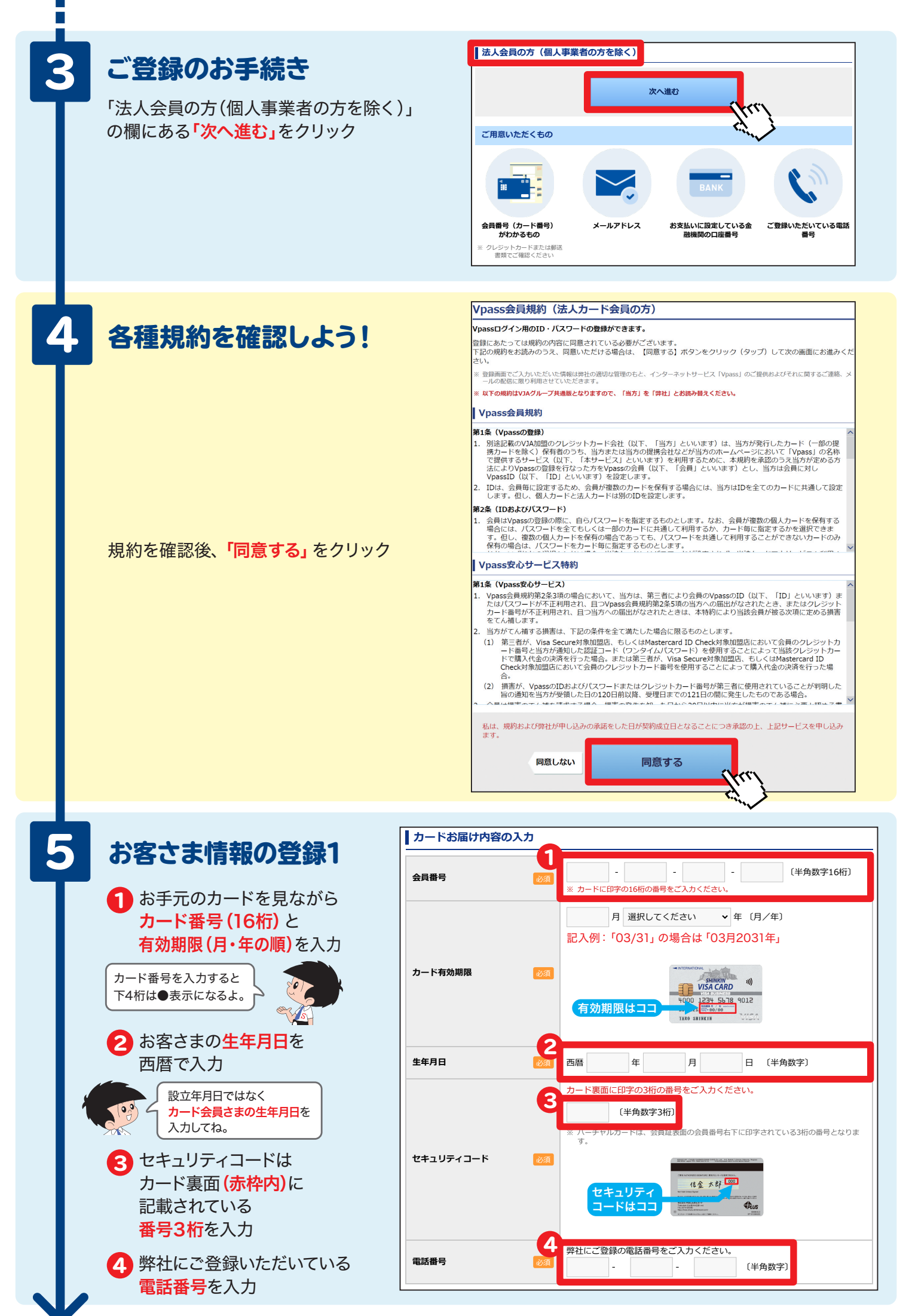

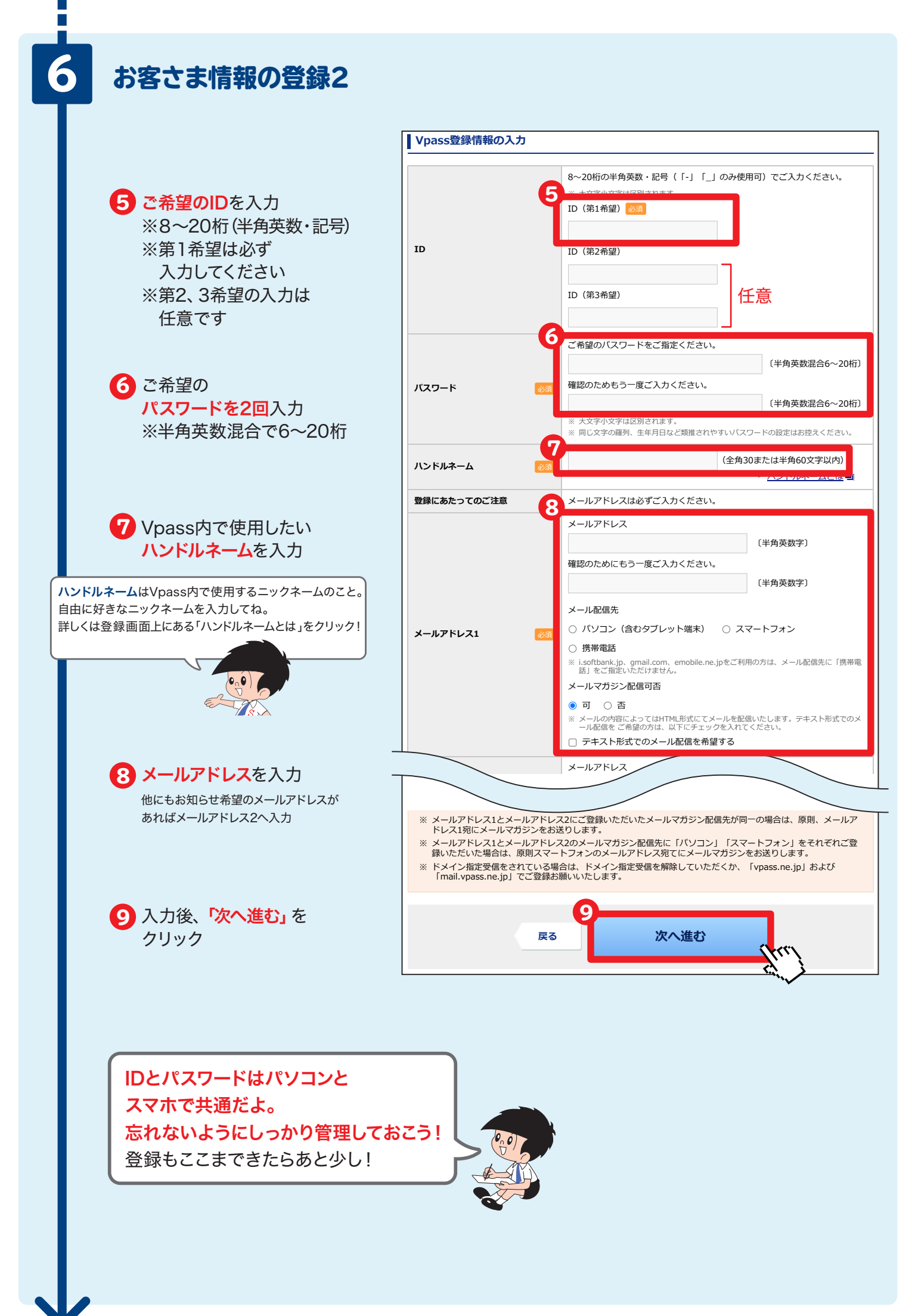

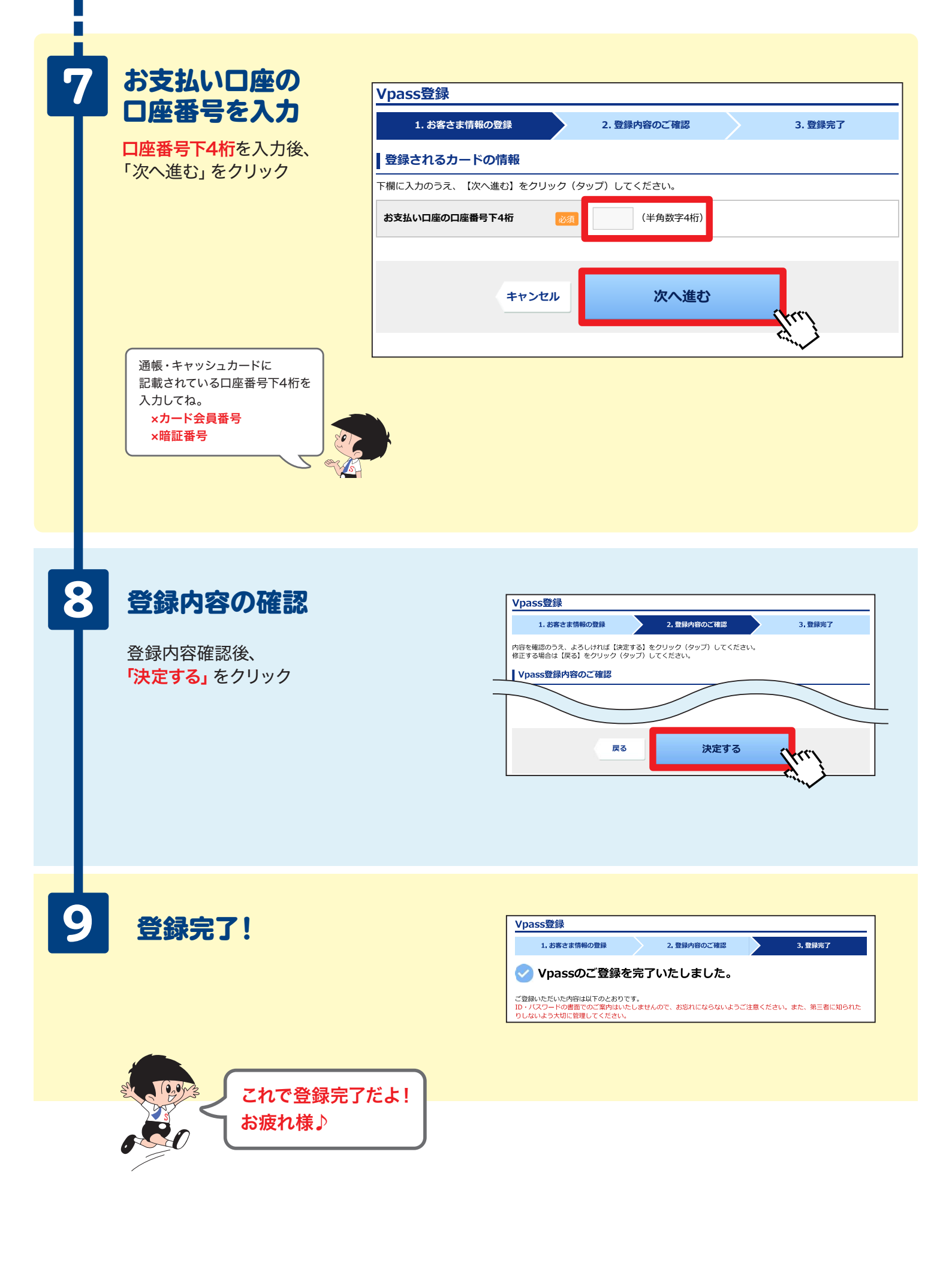